## 網上服務指引 – 成員

# 1. 登入、帳戶概覧及結餘

## 2. 查閱供款記錄

## 3. 查閱及變更投資選擇

# 4. 重設及更改密碼

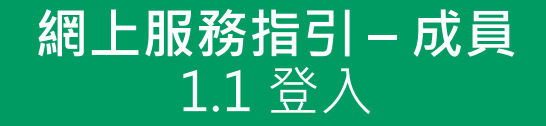

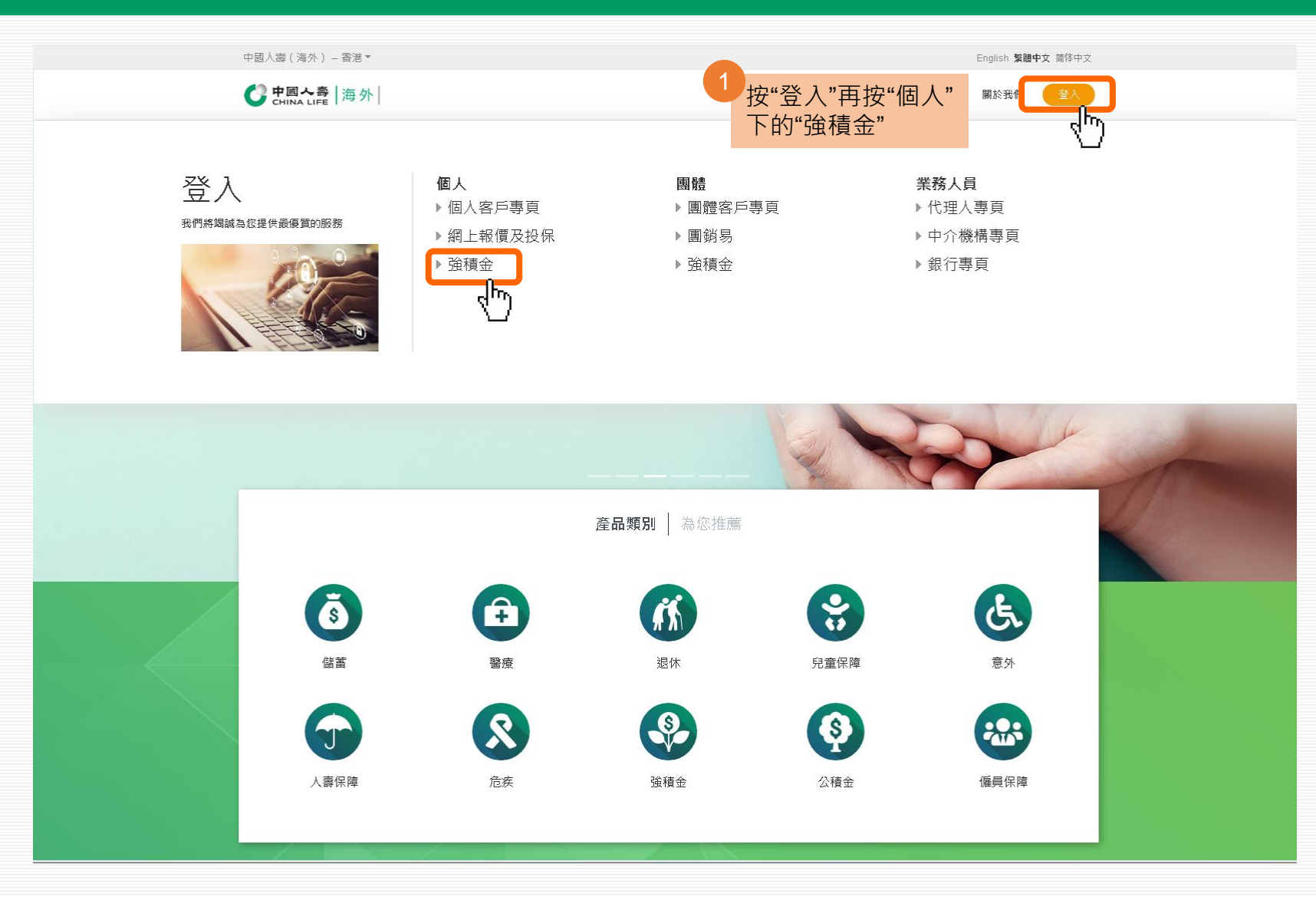

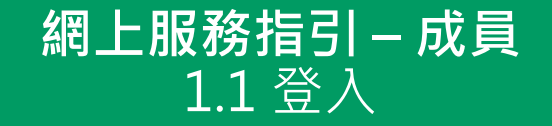

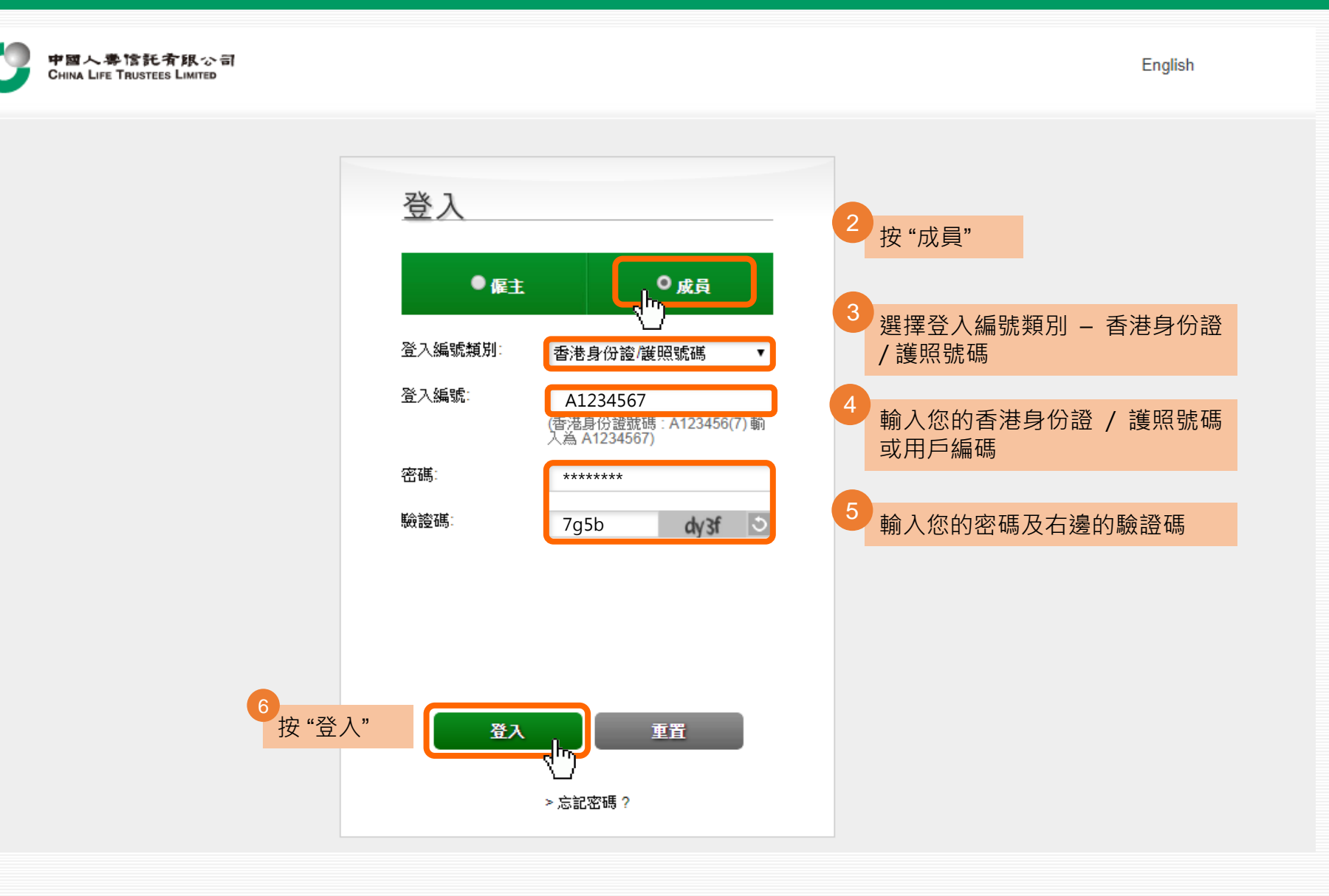

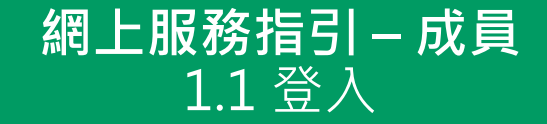

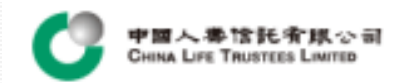

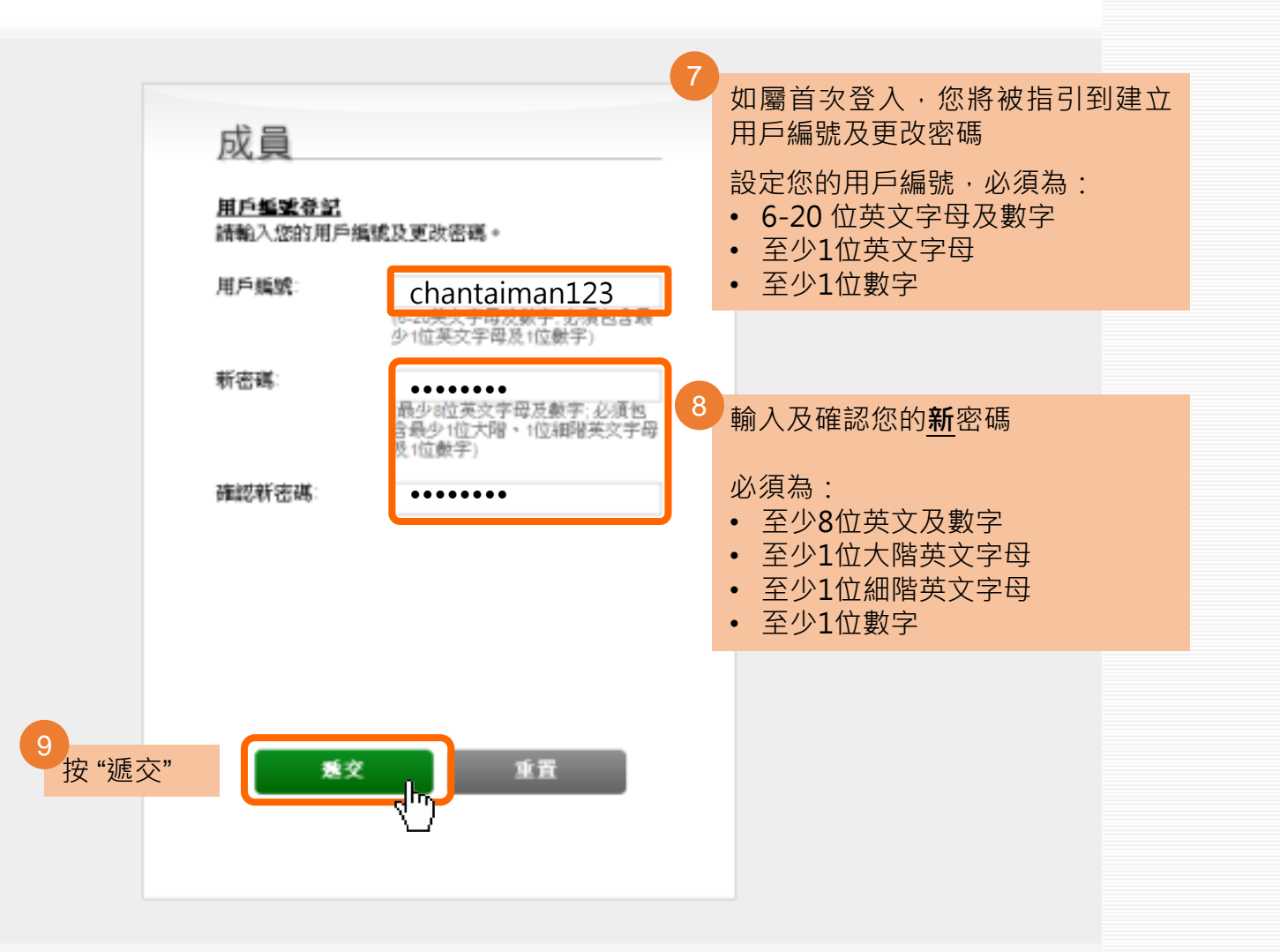

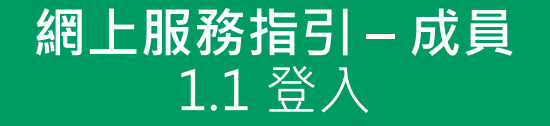

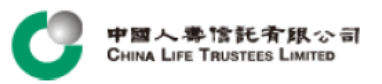

你好!陳大文登出 最後登入時間:24/08/2018 15:51:40 English

#### 免責聲明

請於使用本網站("網站")前細閱下文。如閣下不同意使用條件,請勿使用本網站或從本網站下載任何資料。

#### 使用條件

本網站的進出及相關網上服務("服務")是按照中國人壽信託有限公司("信託人")於本網站以下張貼之條文、免責聲明、其他條款及條件、規則及政策(包括私隱政策)(統稱"使用條款")提供。當閣下進出/下載及/或使用本網站及/或服務時,閣下同意,在法律上受使用條款及其不時修訂之條款所約束。

信託人將按私隱政策收集、使用及儲存任何閣下提供的個人資料。

信託人可隨時按唯一酌情決定權更改、修改、修訂及刪除任何使用條款。任何新項目,包括發佈新服務、新內容、更新或新資源,將受現有使用條款版本的規定。 閣下應不時瀏覽本頁之使用條款。

#### 授予許可

信託人給予閣下一個個人及有限制並可終止的許可,把本網站作個人及非商業用途。閣下可下載本網站的資料及材料作個人及非商業之用。未經信託人及/或第三方 特許發出人書面允許,閣下不能以任何形式出售、發出許可、修改、改動、複製、公開展示或發佈本網站內容或用作任何公開或商業用途。信託人保留追究任何未 經授權使用本網站之權利。如閣下違反任何使用條款,信託人保留權利於任何時間終止閣下之許可。

#### 使用本網站

閣下同意使用本網站的風險由閣下承擔。本網站依"原樣"及"現有的"基礎提供。在適用法律最大允許的範圍內,信託人明確不提供所有任何的明示或暗示保證,包括 但不限於可商售性、無侵犯知識產權、針對特定目的之合適性或不存在電腦病毒的保證。

本網站內提到之投資產品與服務僅在其可合法提供銷售之司法管轄區內提供。而本網站任何內容,不能被視為在任何國家內的任何人士的要約或推銷本網站內提到 之投資產品或信託人及/或其聯營公司的服務,而在該國家內作出有關要約乃屬違法。

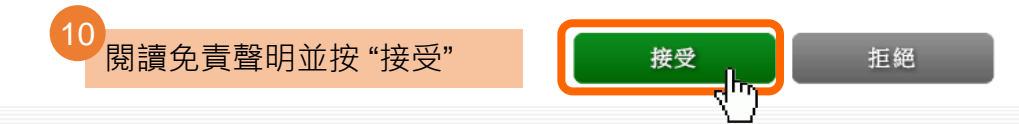

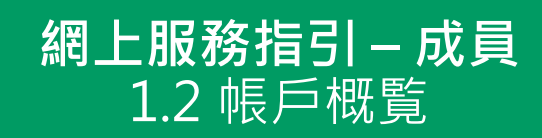

|                                  | M信託有限公司<br>TRUSTEES LIMITED | 含託 (本) (取っ)     你好! 陳大文 登出       NUSTEES LIMITED     最後登入時間: 23/08/2018 19:11:12 |               |         |               |                 |  |
|----------------------------------|-----------------------------|----------------------------------------------------------------------------------|---------------|---------|---------------|-----------------|--|
| 帳戶概覧                             | 變更登入密碼                      | 報表下載                                                                             | 網上指示狀態        |         |               |                 |  |
| 帳戶概覧<br><sub>截至 22/08/2018</sub> |                             |                                                                                  |               |         | 1 您可查閱您的總結餘及日 | 自成立帳戶的收益/虧損     |  |
| 計劃號碼                             | 帳戶類別                        | 成員號碼                                                                             | 最近成分基金<br>認購日 | 最近供款期   | 總結餘<br>(港幣)   | 自成立帳戶的<br>收益/虧損 |  |
| 00000012345<br>ቡ-                | 供款帳戶                        | 000978                                                                           | 08/08/2018    | 07/2018 | 100,000.00    | 100.00          |  |
| 安計劃號碼顯示                          | 更多資料                        |                                                                                  | •             | •       |               |                 |  |

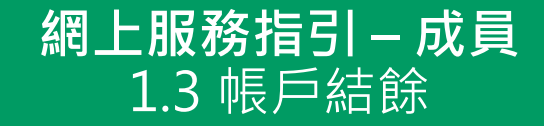

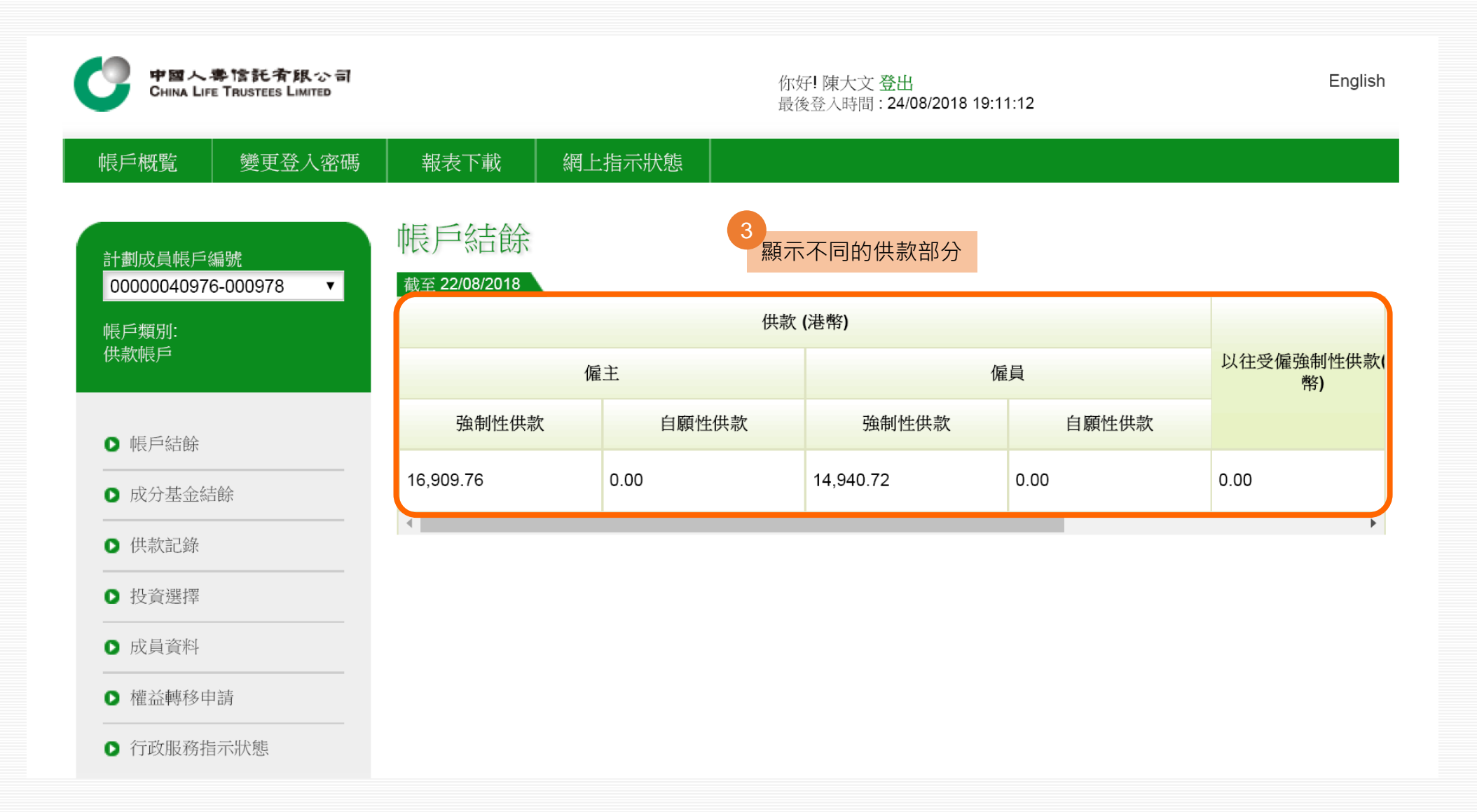

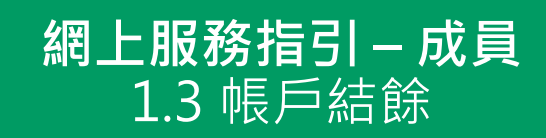

| 中國人專情託有限公司<br>CHINA LIFE TRUSTEES LIMITED | ទា                               |        | 你好!陳大文登出<br>最後登入時間:24/08/20 | 18 19:11:12       | English   |
|-------------------------------------------|----------------------------------|--------|-----------------------------|-------------------|-----------|
| 帳戶概覧 變更登入密                                | 碼    報表下載                        | 網上指示狀態 |                             |                   |           |
| 計劃成員帳戶編號<br>00000040976-000978 ▼          | 帳戶結餘<br><sup>截至 22/08/2018</sup> |        |                             |                   |           |
| 帳戶類別:<br>供款帳戶                             |                                  | 僱員     | 以往受僱強制性供款(港<br>幣)           | 以往受僱自願性供款(港<br>幣) | 總結餘 (港幣)  |
| ▶ 帳戶結餘                                    | 強制性供款                            | 自願性供款  |                             |                   |           |
| ● 成分基金結餘                                  | 0.72                             | 0.00   | 0.00                        | 0.00              | 31,850.48 |
| ▶ 供款記錄                                    | •                                |        |                             |                   | Þ         |
| ● 投資選擇                                    |                                  |        |                             |                   |           |
| ● 成員資料                                    |                                  |        |                             |                   |           |
| ▶ 權益轉移申請                                  | -                                |        |                             |                   |           |
| ● 行政服務指示狀態                                |                                  |        |                             |                   |           |

# **網上服務指引 – 成員** 1.4 成分基金結餘

|         |                                  | 成分基金結餘         |            |                 |             |          |         |                                      |
|---------|----------------------------------|----------------|------------|-----------------|-------------|----------|---------|--------------------------------------|
|         | 計劃成員帳戶編號<br>00000012345-000978 ▼ | 截至: 22/08/2018 |            | 投資分佈            |             |          |         | 5<br>以圓形圖顯示您的強積金資產根<br>據成分基金的分布,以供參考 |
|         | 供款帳戶                             |                |            | 成分              | 基金          | 基金編<br>號 | 投資分佈    | 將滑鼠放於圓形圖某個基金部分<br>フト, 可顯示該基金的百分比     |
|         |                                  |                |            | 中國人壽強積金保守基      | <b>š</b> 金  | MCF      | 0 %     | 之工 马禄尔战圣亚的百万因                        |
| 4       | ▶ 帳戶結餘                           |                | GRW        | 中國人壽保證基金        |             | GNT      | 0 %     |                                      |
| 按"成分基金結 | ▶ 成分基金結餘                         |                | RGU        | 中國人壽平衡基金        |             | BAL      | 0 %     |                                      |
| 餘"      | - Provide Line Andrews           |                | RCS        | 中國人壽增長基金        |             | GRW      | 70.00 % |                                      |
|         | ● 供款記錄                           |                | RBF        | 中國人壽樂休閒保證基      | 法金          | RGU      | 30.00 % |                                      |
|         | 0 扔答碟摆                           | GBW: 70.009    | RGF        | 中國人壽樂休閒資本穩      | 憲定基金        | RCS      | 0 %     |                                      |
|         |                                  | GRW. 10.007    | HKE        | 中國人壽樂休閒平衡基      | 金           | RBF      | 0 %     |                                      |
|         | ▶ 成員資料                           |                | CAF        | 中國人壽樂休閒環球股      | 是票基金        | RGF      | 0 %     |                                      |
|         | → → → 本市 → 女 山 → 主               |                | ICA        | 中國人壽香港股票基金      | Ž           | HKE      | 0 %     |                                      |
|         | ● 催益時 伊伊 祖                       |                | APF        | 中國人壽核心累積基金      | ž.          | CAF      | 0 %     |                                      |
|         | ▶ 行政服務指示狀態                       |                |            | 預設投資策略 - 中國人    | 、壽核心累積基金    | ICA      | 0 %     |                                      |
|         |                                  |                |            | 中國人壽65歲後基金      |             | APF      | 0 %     |                                      |
|         |                                  |                |            | 預設投資策略 - 中國人    | 壽65歲後基金     | IAP      | 0 %     |                                      |
|         |                                  |                |            | 直至 23/08/2018 日 | 寺持有之單位總數目   |          |         |                                      |
|         |                                  | 成分基金編號         | 僱          | 主               |             | 僱員       |         |                                      |
|         |                                  |                | 強制性供款      | 自願性供款           | 強制性供款       |          | 自願性供款   |                                      |
|         |                                  | GRW            | 3,500.0000 | 0.00000         | 3,500.00000 | 0.00     | 000     |                                      |
|         |                                  | RGU            | 1,500.0000 | 0.00000         | 1,500.00000 | 0.00     | 000     |                                      |
|         |                                  | 4              |            |                 |             |          | 4       |                                      |

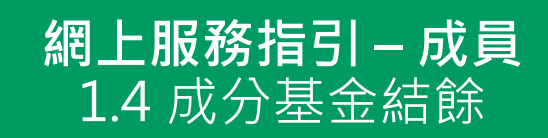

| 成員帳戶編號           | 分基金結節          | 涂                                     |        |            |                |           |             |
|------------------|----------------|---------------------------------------|--------|------------|----------------|-----------|-------------|
| 0012345-000978 ▼ | 截至: 22/08/2018 | • • • • • • • • • • • • • • • • • • • |        | 投資分佈       |                |           |             |
| 』初:<br>長戶        |                |                                       | WCF    |            | 成分基金           | 基金編<br>號  | 投資分佈        |
|                  |                |                                       |        | 中國人壽強積金伯   | 呆守基金           | MCF       | 0 %         |
| ≦結餘              |                |                                       | GRW    | 中國人壽保證基金   | 金              | GNT       | 0 %         |
|                  |                |                                       | RGU    | 中國人壽平衡基金   | 金              | BAL       | 0 %         |
| 222 JV (A) HQ)   |                |                                       | RCS    | 中國人壽增長基金   | 金              | GRW       | 70.00 %     |
| 大記錄              |                |                                       | RBF    | 中國人壽樂休閒伯   | 呆證基金           | RGU       | 30.00 %     |
|                  |                | <b>F</b>                              | RGF    | 中國人壽樂休閒這   | 資本穩定基金         | RCS       | 0 %         |
|                  |                |                                       | HKE    | 中國人壽樂休閒    | 平衡基金           | RBF       | 0 %         |
| 資料               |                |                                       | CAF    | 中國人壽樂休閒理   | 環球股票基金         | RGF       | 0 %         |
|                  |                | <b>I</b>                              | CA     | 中國人壽香港股緊   | 票基金            | HKE       | 0 %         |
| 轉移中請             |                | <b>—</b> <i>I</i>                     | APF    | 中國人壽核心累積   | 遺基金            | CAF       | 0 %         |
| 服務指示狀態           |                | <b>I</b>                              | AP     | 預設投資策略 - 口 | 中國人壽核心累積基金     | ICA       | 0 %         |
|                  |                |                                       |        | 中國人壽65歲後   | 基金             | APF       | 0 %         |
|                  |                |                                       |        | 預設投資策略 - 口 | 中國人壽65歲後基金     | IAP       | 0 %         |
|                  |                |                                       |        |            |                |           |             |
|                  |                | 以往受僱強制性供款                             | 以往受    | 受僱自願性供款    | 最新單位價格<br>(港幣) |           | 總結餘<br>(港幣) |
| I                | 自願性供款          |                                       |        |            |                |           |             |
|                  | 00             | 0.00000                               | 0.0000 | 0          | 10.00000       | 70,000.00 | )           |
| c                | 00             | 0.00000                               | 0.0000 | 0          | 10.00000       | 30,000.00 | )           |

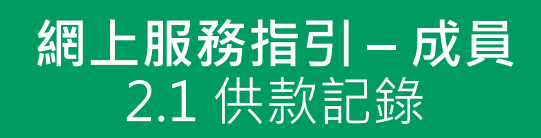

| 中國人等<br>CHINA LIFE 7 | <b>1含託 () ほたつ ()</b><br><b>AUSTEES LIMITED</b><br>你好! 陳大文 登出<br>最後登入時間: 23/08/2018 19:11:12 |        |               |         |             |                 |  |
|----------------------|---------------------------------------------------------------------------------------------|--------|---------------|---------|-------------|-----------------|--|
| 帳戶概覧                 | 變更登入密碼                                                                                      | 報表下載   | 網上指示狀態        |         |             |                 |  |
| 帳戶概覧                 |                                                                                             |        |               |         |             |                 |  |
| 計劃號碼                 | 帳戶類別                                                                                        | 成員號碼   | 最近成分基金<br>認購日 | 最近供款期   | 總結餘<br>(港幣) | 自成立帳戶的<br>收益/虧損 |  |
| 00000012345          | 供款帳戶                                                                                        | 000978 | 08/08/2018    | 07/2018 | 100,000.00  | 100.00          |  |
| ₩                    |                                                                                             |        |               |         |             |                 |  |

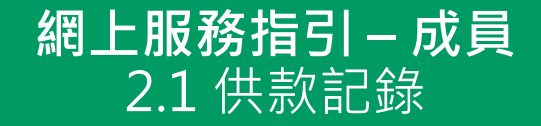

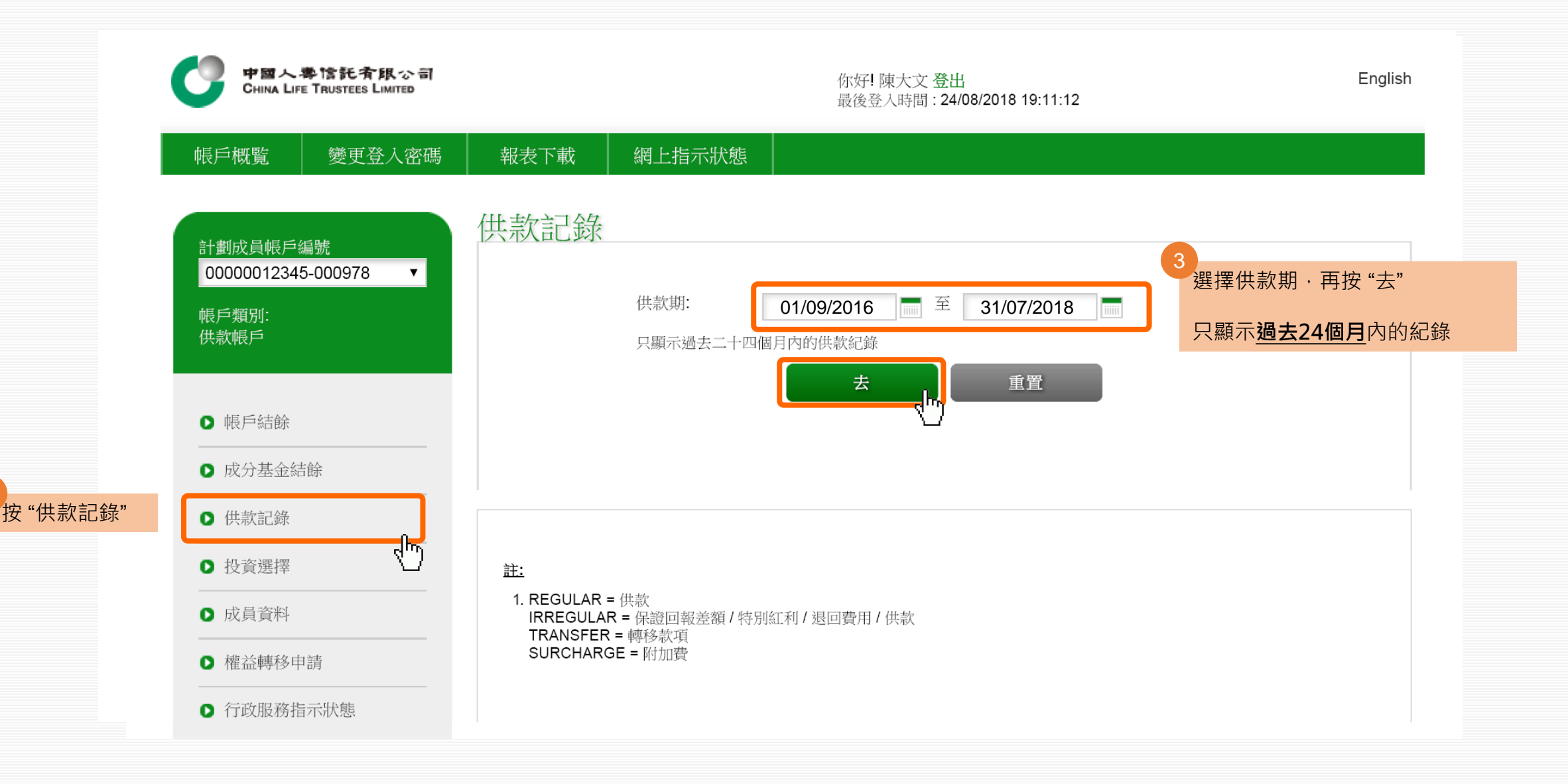

## **網上服務指引 – 成員** 2.1 供款記錄

| 截至: 22/08/2018 |                       |               | 供             | 款             |
|----------------|-----------------------|---------------|---------------|---------------|
| 成分基金           | 供款期                   | 備             | 主             |               |
| 請 <b>認購日</b>   |                       | 強制性供款<br>(港幣) | 自願性供款<br>(港幣) | 強制性供款<br>(港幣) |
| 08/08/2018     | 01/07/2018 31/07/2018 | 1,500.00      | 0.00          | 1,500.00      |
| 05/07/2018     | 01/06/2018 30/06/2018 | 1,500.00      | 0.00          | 1,500.00      |
| 08/06/2018     | 01/05/2018 31/05/2018 | 1,500.00      | 0.00          | 1,500.00      |
| 07/05/2018     | 01/04/2018 30/04/2018 | 1,500.00      | 0.00          | 1,500.00      |
| 09/04/2018     | 01/03/2018 31/03/2018 | 1,500.00      | 0.00          | 1,500.00      |
| 08/03/2018     | 01/02/2018 28/02/2018 | 1,500.00      | 0.00          | 1,500.00      |

#### 註:

 REGULAR = 供款 IRREGULAR = 保證回報差額 / 特別紅利 / 退回費用 / 供款 TRANSFER = 轉移款項 SURCHARGE = 附加費

## **網上服務指引 – 成員** 2.1 供款記錄

| 0 | 供款記錄   |
|---|--------|
| 0 | 投資選擇   |
| 0 | 成員資料   |
| 0 | 權益轉移申請 |

▶ 行政服務指示狀態

| 截 | 至: 22/08/2018 |               |               |         |             |
|---|---------------|---------------|---------------|---------|-------------|
|   | 供             | 款             |               |         |             |
| 僱 | Ì             | 僱             | 員             | 供款類別(1) | 總供款<br>(港幣) |
|   | 自願性供款<br>(港幣) | 強制性供款<br>(港幣) | 自願性供款<br>(港幣) |         |             |
|   | 0.00          | 1,500.00      | 0.00          | REGULAR | 3,000.00    |
|   | 0.00          | 1,500.00      | 0.00          | REGULAR | 3,000.00    |
|   | 0.00          | 1,500.00      | 0.00          | REGULAR | 3,000.00    |
|   | 0.00          | 1,500.00      | 0.00          | REGULAR | 3,000.00    |
|   | 0.00          | 1,500.00      | 0.00          | REGULAR | 3,000.00    |
|   | 0.00          | 1,500.00      | 0.00          | REGULAR | 3,000.00    |

<u>註:</u>

1. REGULAR = 供款 IRREGULAR = 保證回報差額 / 特別紅利 / 退回費用 / 供款 TRANSFER = 轉移款項 SURCHARGE = 附加費

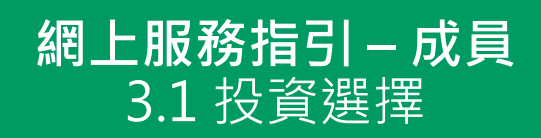

| 中國人尊<br>China Life 1             | 情託斉限公司<br>RUSTEES LIMITED | 你好! 陳大文 登出<br>最後登入時間: 23/08/2018 19:11:12 |               |         |             |                 |  |
|----------------------------------|---------------------------|-------------------------------------------|---------------|---------|-------------|-----------------|--|
| 帳戶概覧                             | 變更登入密碼                    | 報表下載                                      | 網上指示狀態        |         |             |                 |  |
| 帳戶概覧<br><sub>截至</sub> 22/08/2018 |                           |                                           |               |         |             |                 |  |
| 計劃號碼                             | 帳戶類別                      | 成員號碼                                      | 最近成分基金<br>認購日 | 最近供款期   | 總結餘<br>(港幣) | 自成立帳戶的<br>收益/虧損 |  |
| 00000012345                      | 供款帳戶                      | 000978                                    | 08/08/2018    | 07/2018 | 100,000.00  | 100.00          |  |
| 按計劃號碼                            |                           |                                           |               |         |             |                 |  |

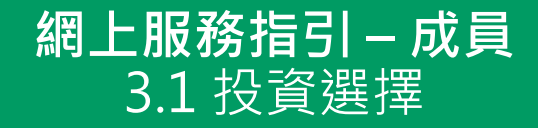

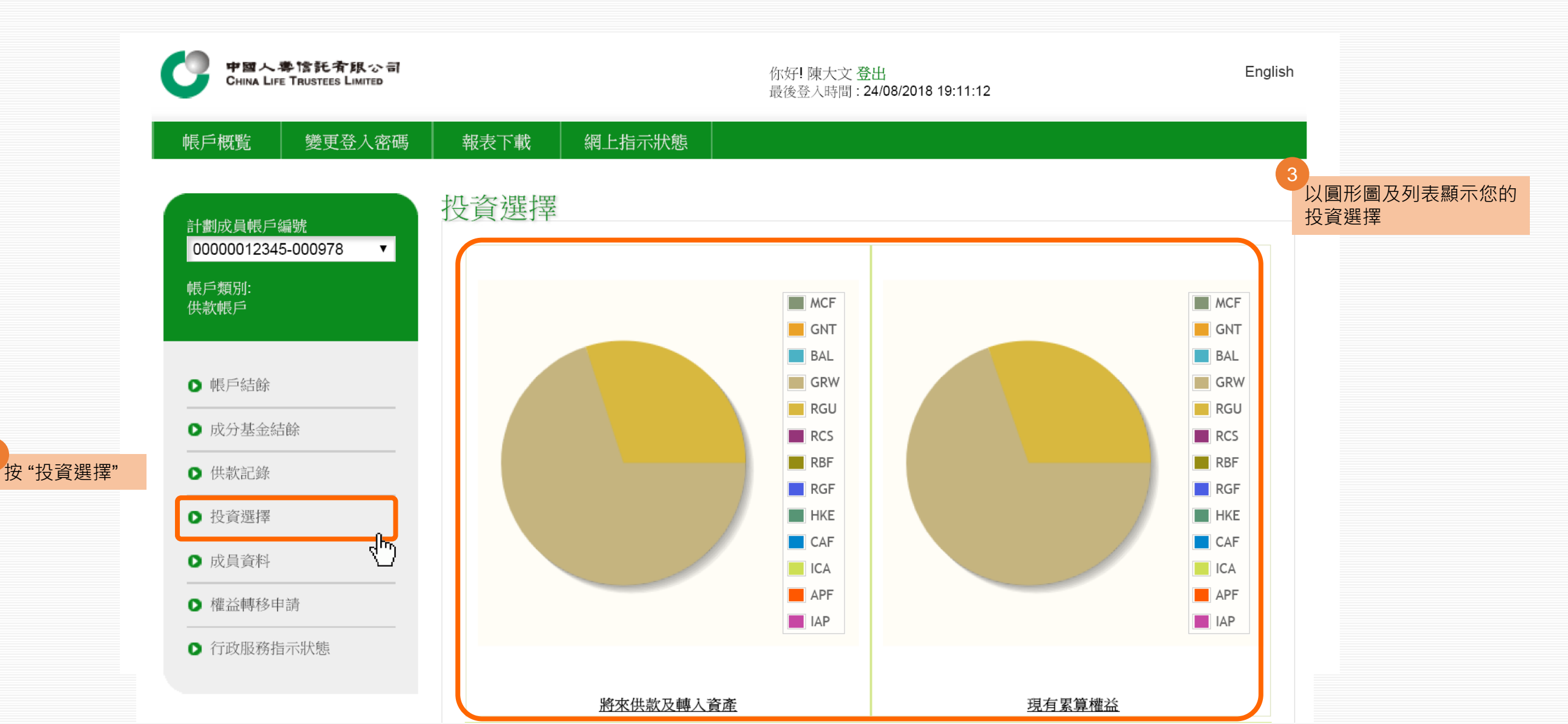

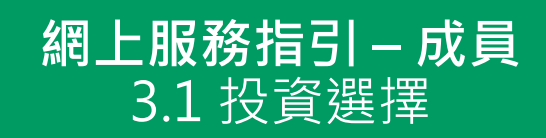

| 現有投資分佈              |      |                              |                         |
|---------------------|------|------------------------------|-------------------------|
| 預設投資策略 (詳情按此)       | 基金編號 | 將來供款及轉入資產<br>生效日期:23/08/2018 | 現有累算權益<br>截至 22/08/2018 |
| 預設投資策略 - 中國人壽核心累積基金 | ICA  | 0 %                          | 0 %                     |
| 預設投資策略 - 中國人壽65歲後基金 | IAP  | 0 %                          | 0 %                     |
|                     | 小計   | 0.00 %                       | 0.00 %                  |
| 成分基金                | 基金編號 | 將來供款及轉入資產<br>生效日期:23/08/2018 | 現有累算權益<br>截至 22/08/2018 |
| 中國人壽強積金保守基金         | MCF  | 0 %                          | 0 %                     |
| 中國人壽保證基金            | GNT  | 0 %                          | 0 %                     |
| 中國人壽平衡基金            | BAL  | 0 %                          | 0 %                     |
| 中國人壽增長基金            | GRW  | 70.00 %                      | 70.00 %                 |
| 中國人壽樂休閒保證基金         | RGU  | 30.00 %                      | 30.00 %                 |
| 中國人壽樂休閒資本穩定基金       | RCS  | 0 %                          | 0 %                     |

#### 網上服務指引 – 成員 3.2 更改將來供款及轉入資產 / 重整現有累算權益

|                                                             | 中國人壽樂休閒資本穩定基金                                                                      | RCS                                 | 0 %                                         | 0 %                                      |
|-------------------------------------------------------------|------------------------------------------------------------------------------------|-------------------------------------|---------------------------------------------|------------------------------------------|
|                                                             | 中國人壽樂休閒平衡基金                                                                        | RBF                                 | 0 %                                         | 0 %                                      |
|                                                             | 中國人壽樂休閒環球股票基金                                                                      | RGF                                 | 0 %                                         | 0 %                                      |
|                                                             | 中國人壽香港股票基金                                                                         | HKE                                 | 0 %                                         | 0 %                                      |
| • 如您想改變"新錢",即將來供款及轉入資產的基金<br>選擇:                            | 中國人壽核心累積基金                                                                         | CAF                                 | 0 %                                         | 0 %                                      |
| → 請作出 " <b>更改將來供款及轉入資產</b> " 指示<br>(您的現有累算權益並不受影響)          | 中國人壽65歲後基金                                                                         | APF                                 | 0 %                                         | 0 %                                      |
| • 如您想改變 "舊錢",即現有累算權益的基金分布:                                  |                                                                                    | 小計                                  | 100.00 %                                    | 100.00 %                                 |
| →請作出"重整現有累算權益"指示                                            |                                                                                    | 總計                                  | 100.00 %                                    | 100.00 %                                 |
| (您的即將來供款及轉入資產並不受影響)                                         |                                                                                    |                                     | 2.117.12.12.45.45.14.12.45.45.1             |                                          |
| <ul> <li>如您想改變"新錢"及"舊錢"的基金選擇</li> <li>→請作出以上2個指示</li> </ul> | 如阁下的家昇權益投資選擇為預設投資東略,具降低風<br>括但不限於認購、贖回(即提取或轉出計劃)或轉換指示將<br>等指示辦妥(如有必要)後進行。若每年降低風險的安 | 險適程一般曾安排4<br>將於有關成員每年降<br>排因受前述情況而3 | 王阁下母中的生日建行。<br>[6低風險之日辦理,每年]<br>延遲,每年降低風險的安 | 右一項或多項指示,包<br>降低風險的安排只會在此<br>排將於辦此等指示後的2 |
|                                                             | 個營業日之內進行。詳情請參照中國人壽強積金集成信                                                           | 託計劃最新版本的                            | 主體小冊子。<br>毎月11日 へ調切 (五十万)                   | 5月4月二次公式mタム与 →17751                      |

按"更改將來供款及轉入資產"

基金選擇

現在我們先示範如何更改將來供款及轉入資產的

卜必須汪意,若閣卜選定中國人壽核心累積基金與中國人壽65歲後基金為個別基金選擇(而非預設投資策略的一部分)

更改將來供款及

轉入資產

重整現有 累算權益

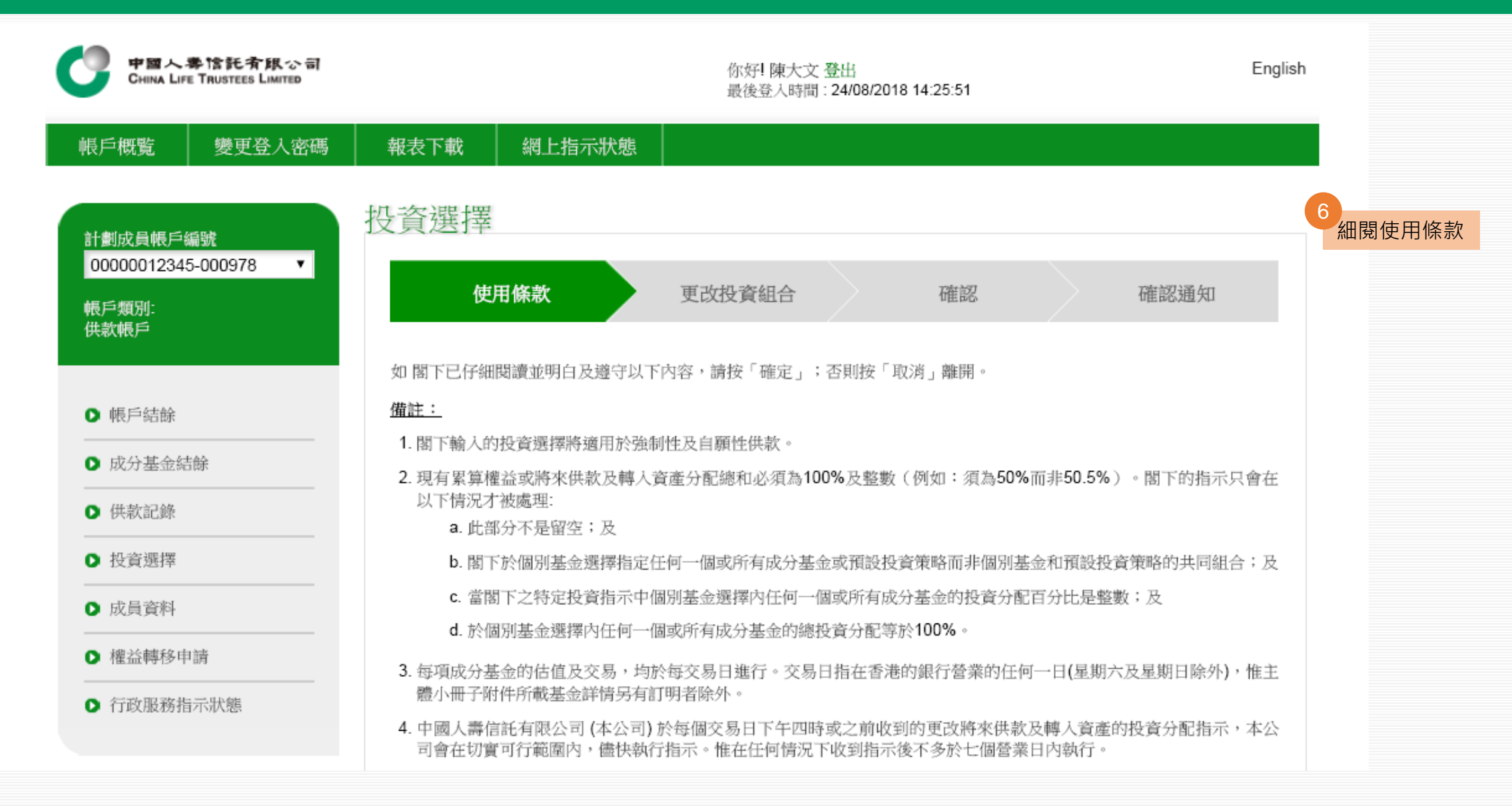

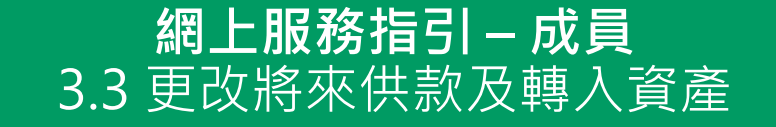

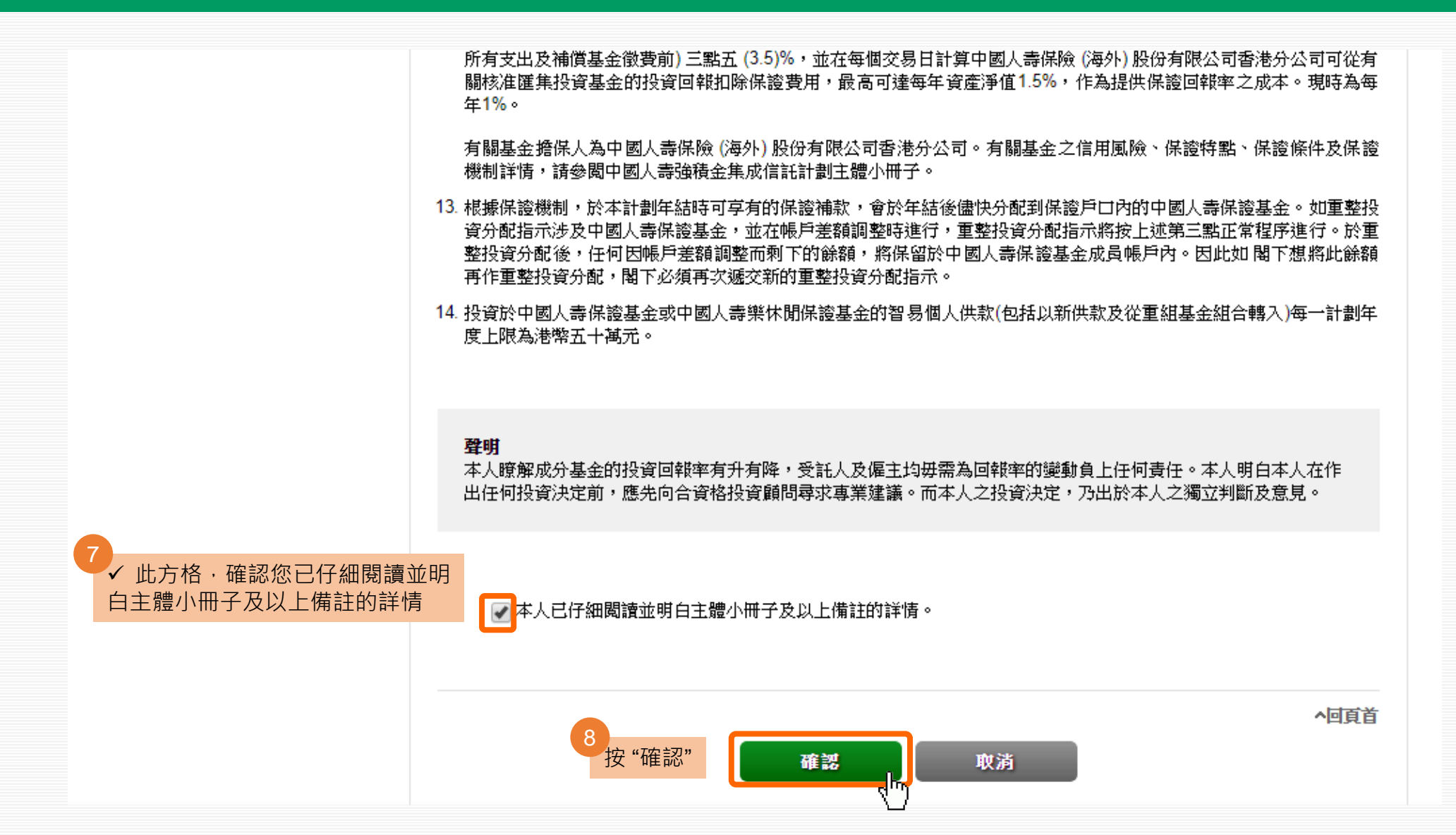

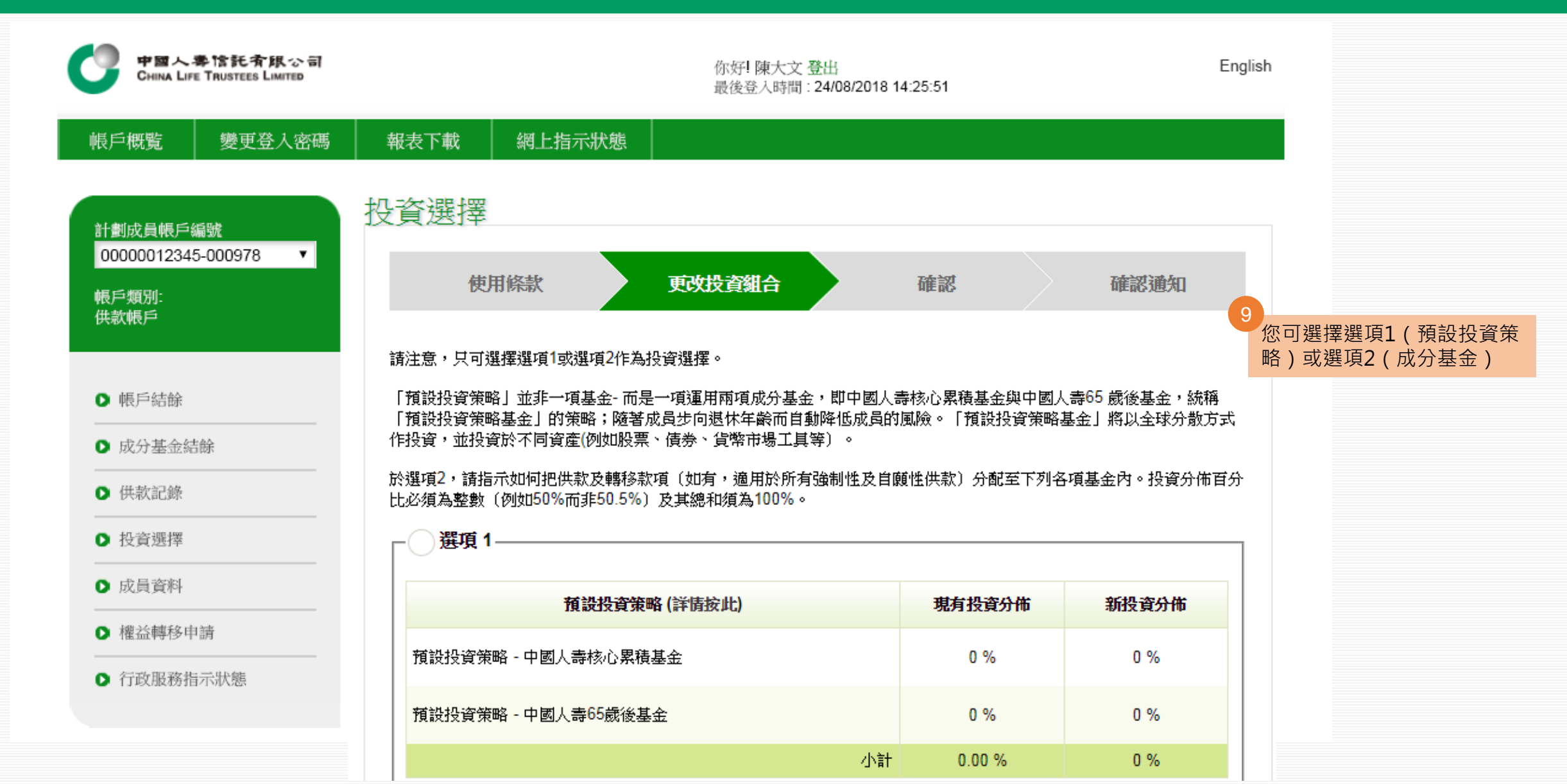

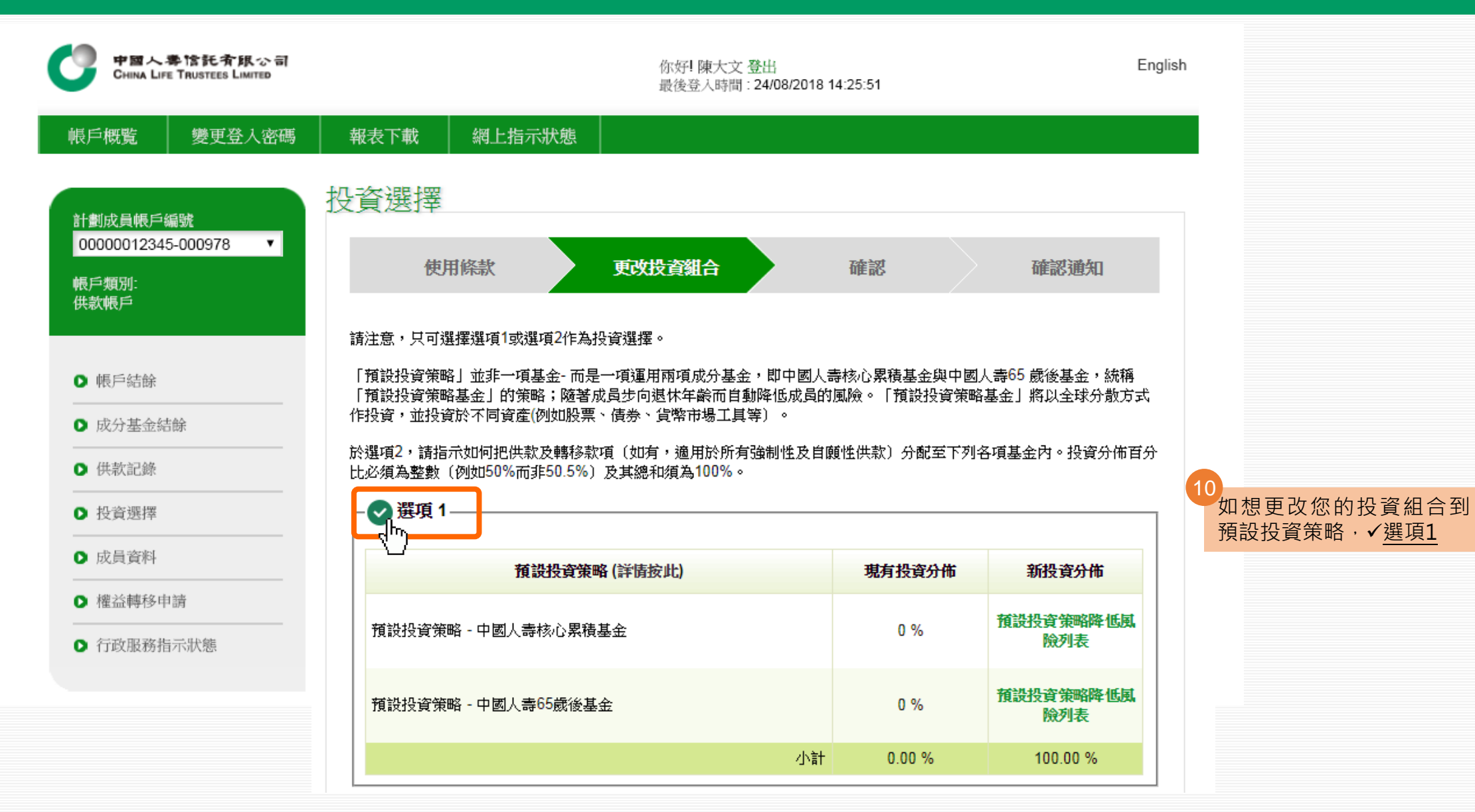

1 如想更改您的投資組合到成分基金· ✓<u>選項2</u>·再輸入您新的投資分布 請注意·投資分布百分比<u>總和必須 為100%</u>

| ✔ 選項 2        |    |          |       |
|---------------|----|----------|-------|
| 《/ 成分基金       |    | 現有投資分佈   | 新投資分佈 |
| 中國人壽強積金保守基金   |    | 0 %      | %     |
| 中國人壽保證基金      |    | 0 %      | 50 %  |
| 中國人壽平衡基金      |    | 0 %      | %     |
| 中國人壽增長基金      |    | 70.00 %  | %     |
| 中國人壽樂休閒保證基金   |    | 30.00 %  | 50 %  |
| 中國人壽樂休閒資本穩定基金 |    | 0 %      | %     |
| 中國人壽樂休閒平衡基金   |    | 0 %      | %     |
| 中國人壽樂休閒環球股票基金 |    | 0 %      | %     |
| 中國人壽香港股票基金    |    | 0 %      | %     |
| 中國人壽核心累積基金    |    | 0 %      | %     |
| 中國人壽65歲後基金    |    | 0 %      | %     |
|               | 小計 | 100.00%  | 100 % |
|               | 總計 | 100.00 % | 100 % |

| 中國人壽樂休閒資本穩定基金 |    | 0 %      | %     |
|---------------|----|----------|-------|
| 中國人壽樂休閒平衡基金   |    | 0 %      | %     |
| 中國人壽樂休閒環球股票基金 |    | 0 %      | %     |
| 中國人壽香港股票基金    |    | 0 %      | %     |
| 中國人壽核心累積基金    |    | 0 %      | %     |
| 中國人壽65歲後基金    |    | 0 %      | %     |
|               | 小計 | 100.00%  | 100 % |
|               | 總計 | 100.00 % | 100 % |

小町首

成員必須注意投資市場可能出現顯著的波動,基金單位價格可跌可升。在作出投資選擇前,您必須小心衡量個人可承受風險的程度及財政狀況(包括您的退休計劃)。如有任何疑問,請諮詢您的獨立財務顧問了解更多詳情。

如閣下的累算權益投資選擇為預設投資策略,其降低風險過程一般會安排在閣下每年的生日進行。若一項或多項指示,包括但不限於認購、贖回(即提取或轉出計劃)或轉換指示將於有關成員每年降低風險之日辦理,每年降低風險的安排只會在此等指示辦妥(如有必要)後進行。若每年降低風險的安排因前述情況而延遲,每年降低風險的安排將於辦此等指示後的2個 營業日之內進行。詳情請參照中國人壽強積金集成信託計劃最新版本的主體小冊子。 閣下必須注意,若閣下選定中國人壽核心累積基金與中國人壽65歲後基金為個基金選擇(而非預設投資策略的一部分),降

閣下必須注意,若閣下選定中國人壽核心累積基金與中國人壽65威後基金為個基金選擇 (而非預設投資策略的一部分),降 低風險的安排將不適用。

請 在下一個「確認」 步驟內確認 閣下的指示以獲取確認通知及完成 指示。

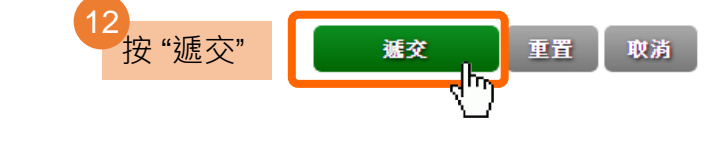

| ✔ 選項 2        |          |          |
|---------------|----------|----------|
| 成分基金          | 現有投資分佈   | 新投資分佈    |
| 中國人壽強積金保守基金   | 0 %      | 0 %      |
| 中國人壽保證基金      | 0 %      | 50 %     |
| 中國人壽平衡基金      | 0 %      | 0 %      |
| 中國人壽增長基金      | 70.00 %  | 0 %      |
| 中國人壽樂休閒保證基金   | 30.00 %  | 50 %     |
| 中國人壽樂休閒資本穩定基金 | 0 %      | 0 %      |
| 中國人壽樂休閒平衡基金   | 0 %      | 0 %      |
| 中國人壽樂休閒環球股票基金 | 0 %      | 0 %      |
| 中國人壽香港股票基金    | 0 %      | 0 %      |
| 中國人壽核心累積基金    | 0 %      | 0 %      |
| 中國人壽65歲後基金    | 0 %      | 0 %      |
| 小計            | 100.00 % | 100 %    |
| 總計            | 100.00 % | 100.00 % |

13 再次檢查指示·再按"確認"

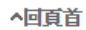

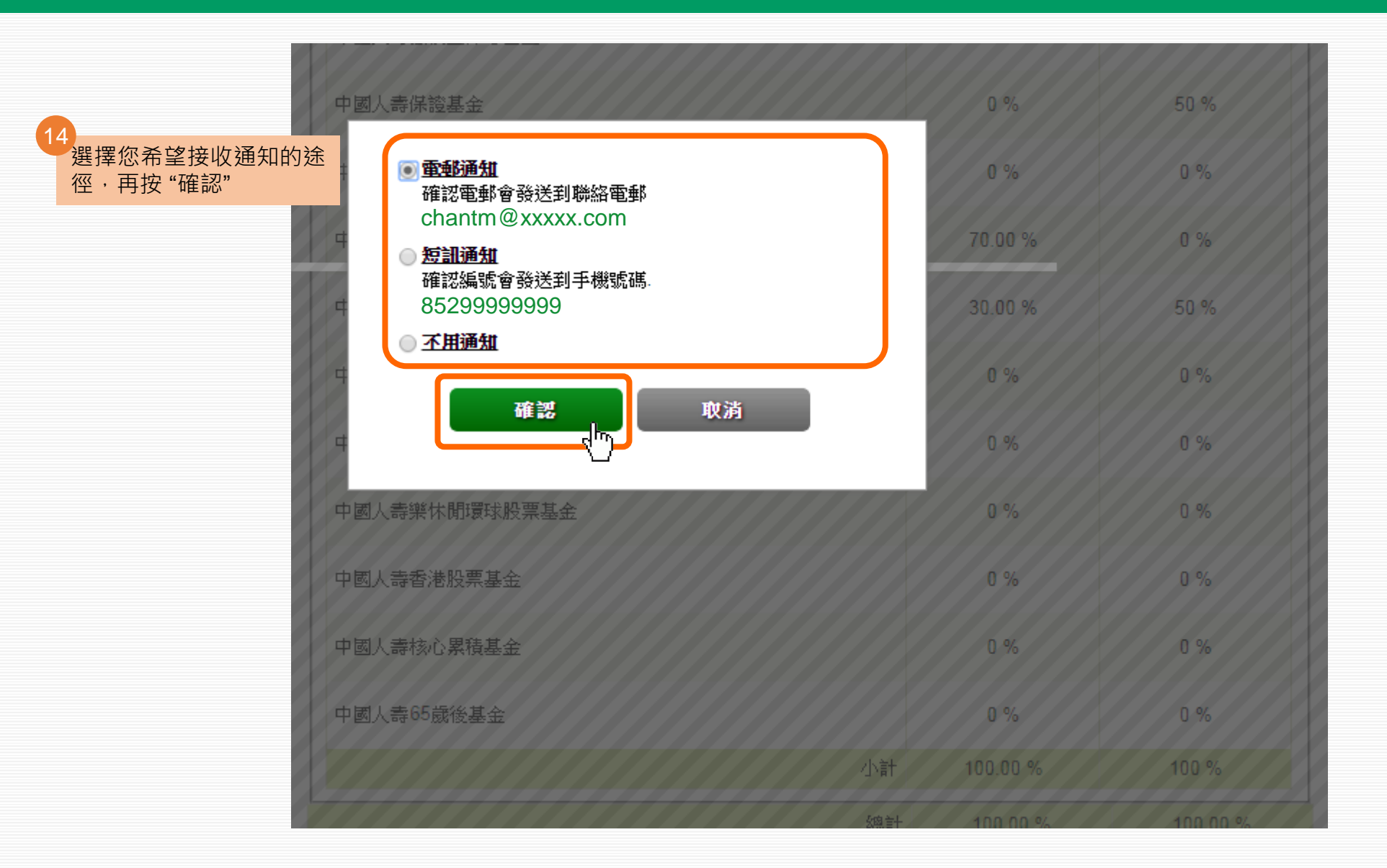

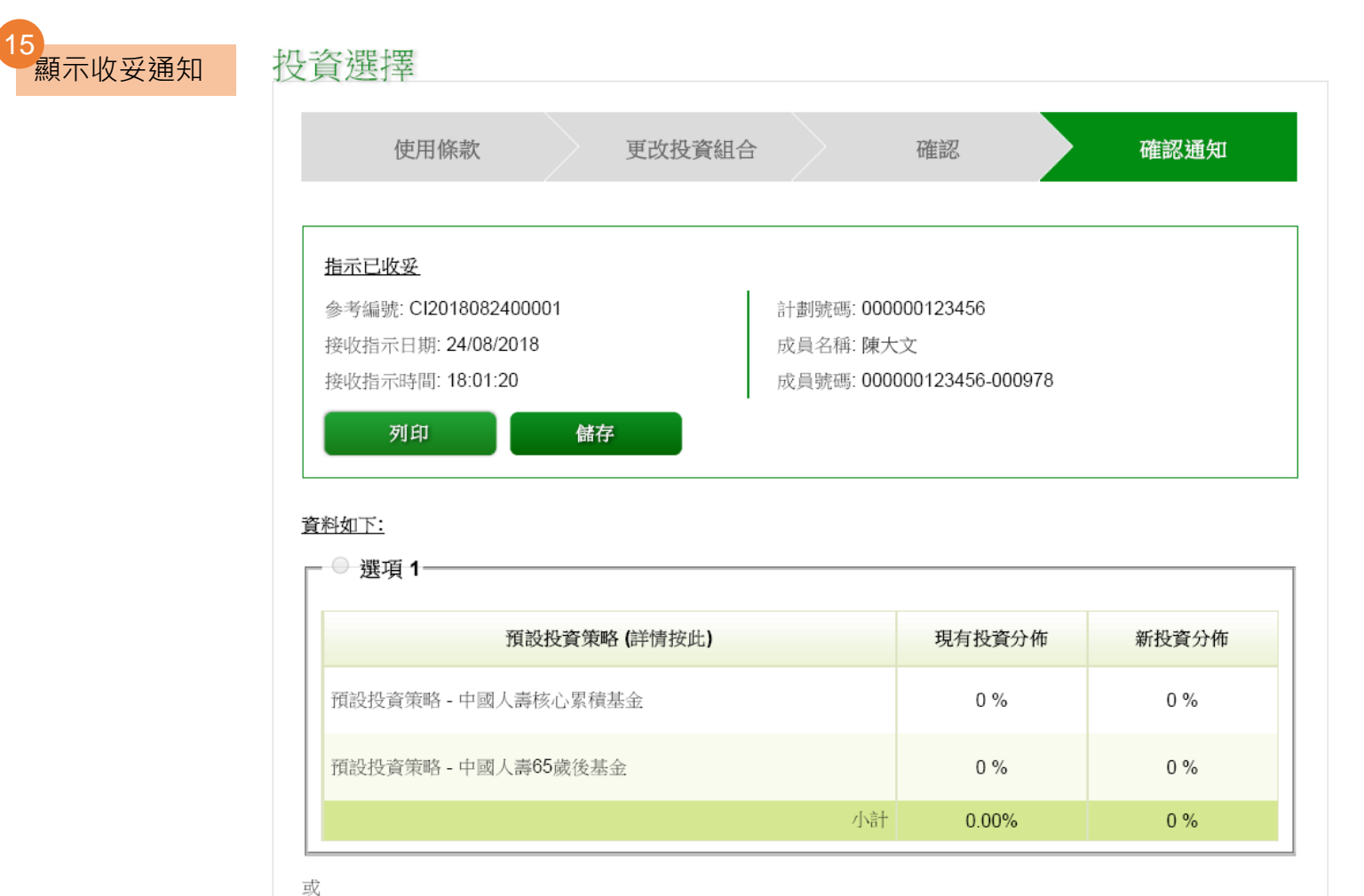

ू ─●選項2-

#### 中國人壽樂休閒資本穩定基金 0% 0 % RCS 中國人壽樂休間平衡基金 0% 0% RBF 中國人壽樂休閒環球股票基金 RGF 0% 0 % 0% 0 % 中國人壽香港股票基金 HKE 0% CAF 0% 中國人壽核心累積基金 中國人壽65歲後基金 APF 0% 0% 小計 100.00 % 100.00 % 總計 100.00 % 100.00 %

如閣下的累算權益投資選擇為預設投資策略,其降低風險過程一般會安排在閣下每年的生日進行。若一項或多項指示,包括但不限於認購、贖回(即提取或轉出計劃)或轉換指示將於有關成員每年降低風險之日辦理,每年降低風險的安排只會在此等指示辦妥(如有必要)後進行。若每年降低風險的安排因受前述情況而延遲,每年降低風險的安排將於辦此等指示後的2個營業日之內進行。詳情請參照中國人壽強積金集成信託計劃最新版本的主體小冊子。

閣下必須注意,若閣下選定中國人壽核心累積基金與中國人壽65歲後基金為個別基金選擇(而非預設投資策略的一部分), 降低風險的安排將不適用。

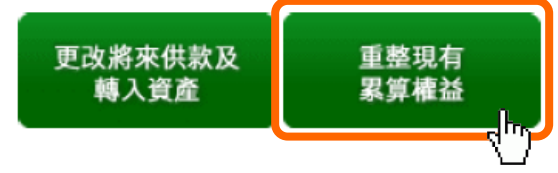

現在我們示範如何更改現有累算 權益的基金選擇

#### 按 "<u>重整現有累算權益</u>"

#### 網上服務指引-成員 3.4 重整現有累算權益

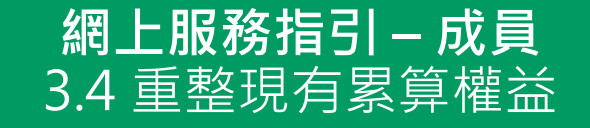

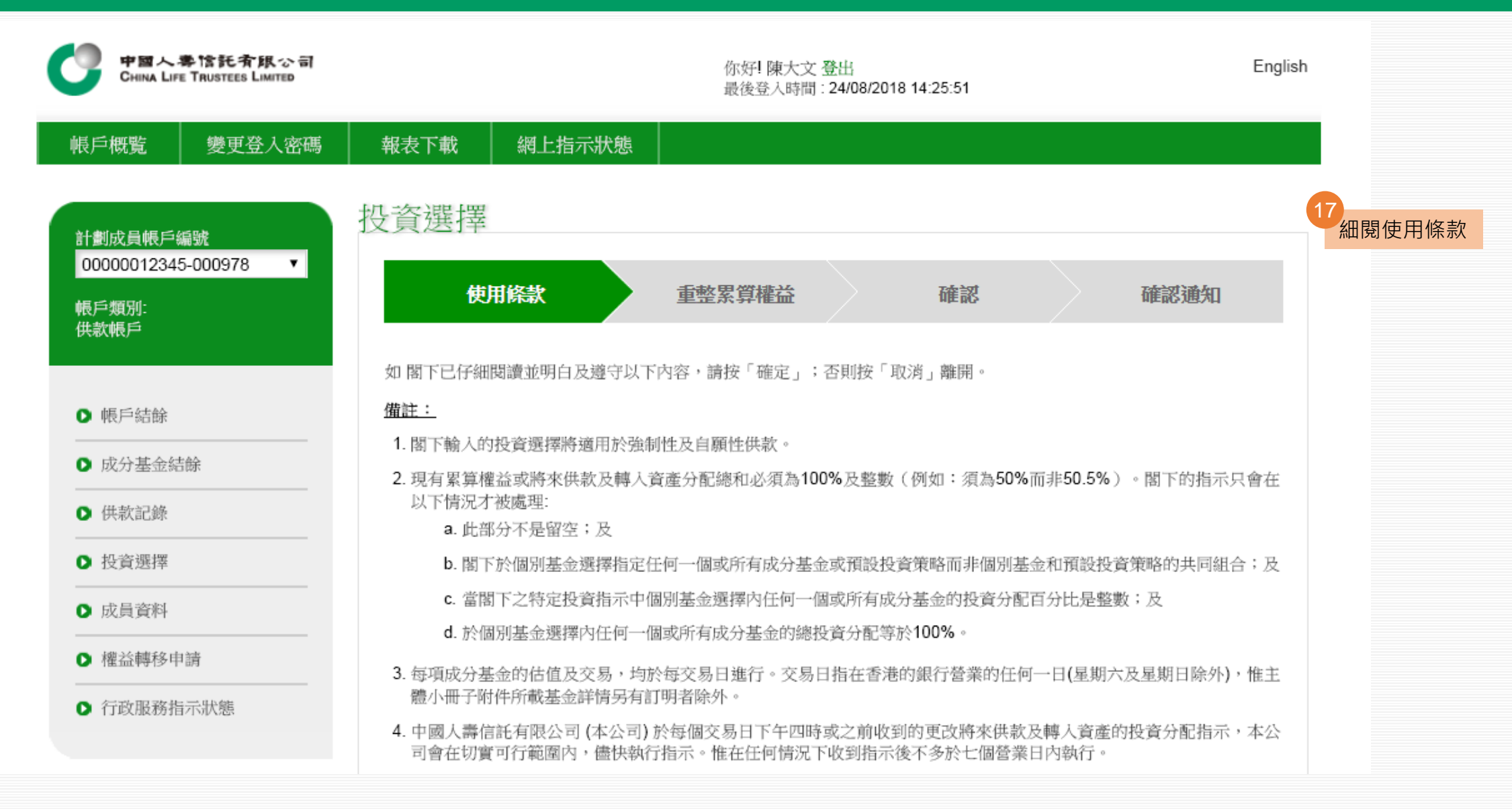

![](_page_29_Picture_0.jpeg)

![](_page_29_Picture_1.jpeg)

![](_page_30_Picture_0.jpeg)

![](_page_30_Figure_1.jpeg)

![](_page_31_Picture_0.jpeg)

![](_page_31_Figure_1.jpeg)

![](_page_32_Picture_0.jpeg)

![](_page_32_Picture_1.jpeg)

| ♥選項 2         |    |          |       |
|---------------|----|----------|-------|
| 《/            |    | 現有投資分佈   | 新投資分佈 |
| 中國人壽強積金保守基金   |    | 0 %      | %     |
| 中國人壽保證基金      |    | 0 %      | 50 %  |
| 中國人壽平衡基金      |    | 0 %      | %     |
| 中國人壽增長基金      |    | 70.00 %  | %     |
| 中國人壽樂休閒保證基金   |    | 30.00 %  | 50 %  |
| 中國人壽樂休閒資本穩定基金 |    | 0 %      | %     |
| 中國人壽樂休閒平衡基金   |    | 0 %      | %     |
| 中國人壽樂休閒環球股票基金 |    | 0 %      | %     |
| 中國人壽香港股票基金    |    | 0 %      | %     |
| 中國人壽核心累積基金    |    | 0 %      | %     |
| 中國人壽65歲後基金    |    | 0 %      | %     |
|               | 小計 | 100.00%  | 100 % |
|               | 總計 | 100.00 % | 100 % |

![](_page_33_Picture_0.jpeg)

| 中國人壽樂休閒資本穩定基金                                                                                                    | 0 %        | %     |
|----------------------------------------------------------------------------------------------------|------------|-------|
| 中國人壽樂休閒平衡基金                                                                                                    | 0 %        | %     |
| 中國人壽樂休閒環球股票基金                                                                                                    | 0 %        | %     |
| 中國人壽香港股票基金                                                                                                    | 0 %        | %     |
| 中國人壽核心累積基金                                                                                                    | 0 %        | %     |
| 中國人壽65歲後基金                                                                                                    | 0 %        | %     |
| 小                                                                                                    | † 100.00%  | 100 % |
| and the second second second second second second second second second second second second second second second | 計 100.00 % | 100 % |

小町首

成員必須注意投資市場可能出現顯著的波動,基金單位價格可跌可升。在作出投資選擇前,您必須小心衡量個人可承受風險的程度及財政狀況(包括您的退休計劃)。如有任何疑問,請諮詢您的獨立財務顧問了解更多詳情。

如閣下的累算權益投資選擇為預設投資策略,其降低風險過程一般會安排在閣下每年的生日進行。若一項或多項指示,包括但不限於認購、贖回(即提取或轉出計劃)或轉換指示將於有關成員每年降低風險之日辦理,每年降低風險的安排只會在此等指示辦妥(如有必要)後進行。若每年降低風險的安排因前述情況而延遲,每年降低風險的安排將於辦此等指示後的2個 營業日之內進行。詳情請參照中國人壽強積金集成信託計劃最新版本的主體小冊子。 閣下必須注意,若閣下選定中國人壽核心累積基金與中國人壽65歲後基金為個基金選擇(而非預設投資策略的一部分),降

|萬下必須注意,岩閣下選定中國人壽核心系積基金與中國人壽05威後基金為個基金選擇(而非預設投資策略的一部分),擁 |低風險的安排將不適用。

請 在下一個「確認」 步驟內確認 閣下的指示以獲取確認通知及完成 指示。

![](_page_33_Figure_7.jpeg)

![](_page_34_Picture_0.jpeg)

| ✔ 選項 2                                |          |          |
|---------------------------------------|----------|----------|
| 成分基金                                  | 現有投資分佈   | 新投資分佈    |
| 中國人壽強積金保守基金                           | 0 %      | 0 %      |
| 中國人壽保證基金                              | 0 %      | 50 %     |
| 中國人壽平衡基金                              | 0 %      | 0 %      |
| 中國人壽增長基金                              | 70.00 %  | 0 %      |
| 中國人壽樂休閒保證基金                           | 30.00 %  | 50 %     |
| 中國人壽樂休閒資本穩定基金                         | 0 %      | 0 %      |
| 中國人壽樂休閒平衡基金                           | 0 %      | 0 %      |
| 中國人壽樂休閒環球股票基金                         | 0 %      | 0 %      |
| 中國人壽香港股票基金                            | 0 %      | 0 %      |
| 中國人壽核心累積基金                            | 0 %      | 0 %      |
| 中國人壽65歲後基金                            | 0 %      | 0 %      |
| 小計                                    | 100.00 % | 100 %    |
| ····································· | 100.00 % | 100.00 % |

再次檢查指示·再按"確認"

![](_page_34_Picture_3.jpeg)

![](_page_35_Picture_0.jpeg)

![](_page_35_Figure_1.jpeg)

![](_page_36_Picture_0.jpeg)

![](_page_36_Picture_1.jpeg)

#### 資料如下:

| ◎ 選項 1              |        |       |
|---------------------|--------|-------|
| 預設投資策略 (詳情按此)       | 現有投資分佈 | 新投資分佈 |
| 預設投資策略 - 中國人壽核心累積基金 | 0 %    | 0 %   |
| 預設投資策略 - 中國人壽65歲後基金 | 0 %    | 0 %   |
| 小計                  | 0.00%  | 0 %   |

或 ┏─**◎ 選項 2-**

![](_page_37_Picture_0.jpeg)

![](_page_37_Picture_1.jpeg)

English

![](_page_37_Figure_3.jpeg)

#### **網上服務指引 – 成員** 4.1 重設登入密碼

![](_page_38_Figure_1.jpeg)

![](_page_39_Picture_0.jpeg)

![](_page_39_Figure_1.jpeg)

![](_page_40_Picture_0.jpeg)

#### 為保障您的安全·我們強烈建議您於重設密碼後轉換一個新密碼· 並定期更改

![](_page_40_Figure_2.jpeg)